# FTP 服务器配置

此方法以 windows7 作为服务端, 麒麟系统作为客户端

Windows FTP 服务端

# 一、启用 FTP 服务

1. 点击 开始开单 → 控制面板

| <ul> <li>入门</li> <li>◇</li> <li>◇</li> <li>◇</li> <li>◇</li> <li>◇</li> <li>◆</li> <li>○</li> <li>●</li> <li>○</li> <li>○<td>kylin<br/>文括<br/>图片<br/>音乐<br/>游戏<br/>计算机<br/>控制面版<br/>经备和打印机<br/>默认程序<br/>最助和支持<br/>天</td></li></ul> | kylin<br>文括<br>图片<br>音乐<br>游戏<br>计算机<br>控制面版<br>经备和打印机<br>默认程序<br>最助和支持<br>天 |
|----------------------------------------------------------------------------------------------------|------------------------------------------------------------------------------|
| 2 洪塚 建克                                                                                                    | ▲ 🏴 🛱 👘 2023/12/5                                                            |
| <ol> <li>佐祥 柱序</li> <li>通禁计算机的设置</li> <li>调整计算机的设置</li> <li>範疇 </li> <li>調整计算机的设置</li> <li>範疇 </li> <li>第統和安全<br/>查看您的计算机法<br/>查找并解决问题         </li> <li>             M络和 Internet<br/>查看网络状态和任务<br/>选择家庭组和共享选项<br/>硬件和声音<br/>查看受着和打印机<br/>法加设备         </li> <li>             和望序         </li> <li>             如戰程序         </li> </ol>                                                                                                    |                                                                              |

#### 3. 选择 打开或关闭 Windows 功能

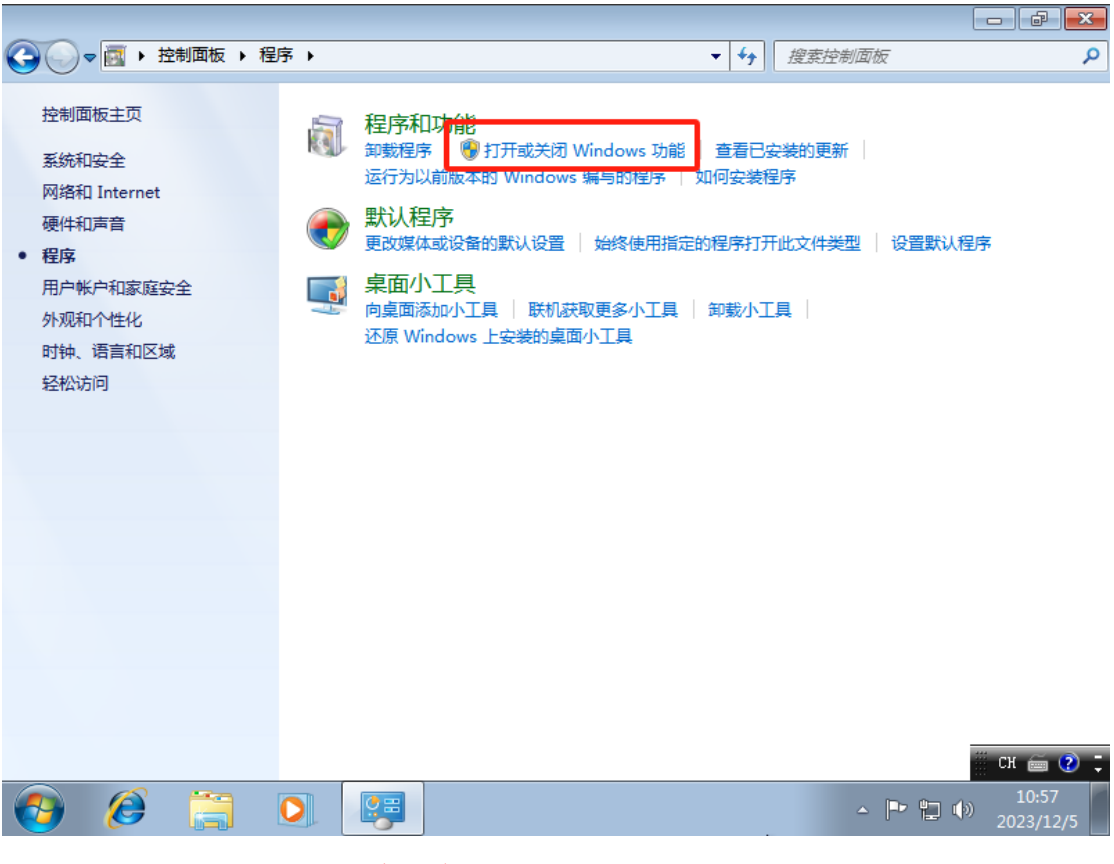

4. 选择 点开 Internet 信息服务 +号

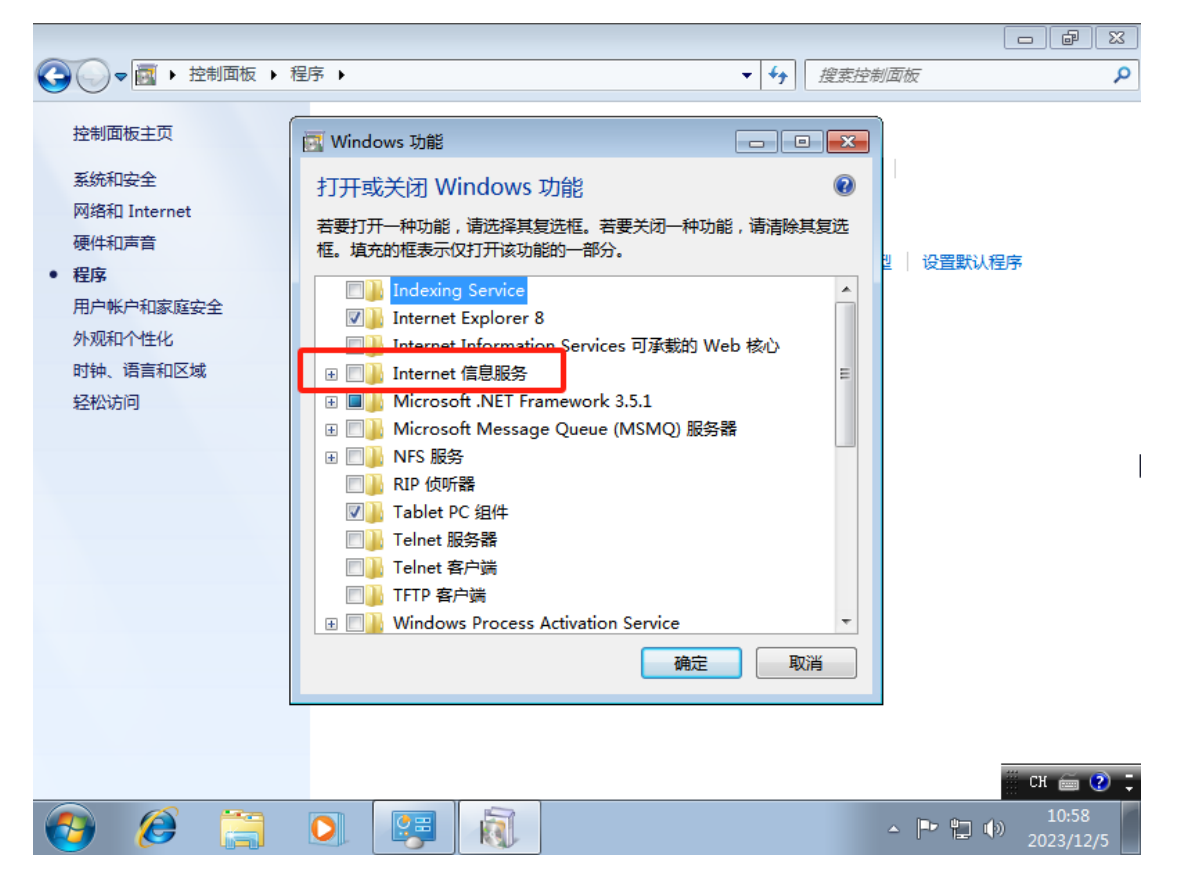

5. 弹出 windows 功能窗口后,勾选 Internet 信息服务下的 FTP 和 Web 管理工具,以此开启服务。点击确定后,需要等几分钟

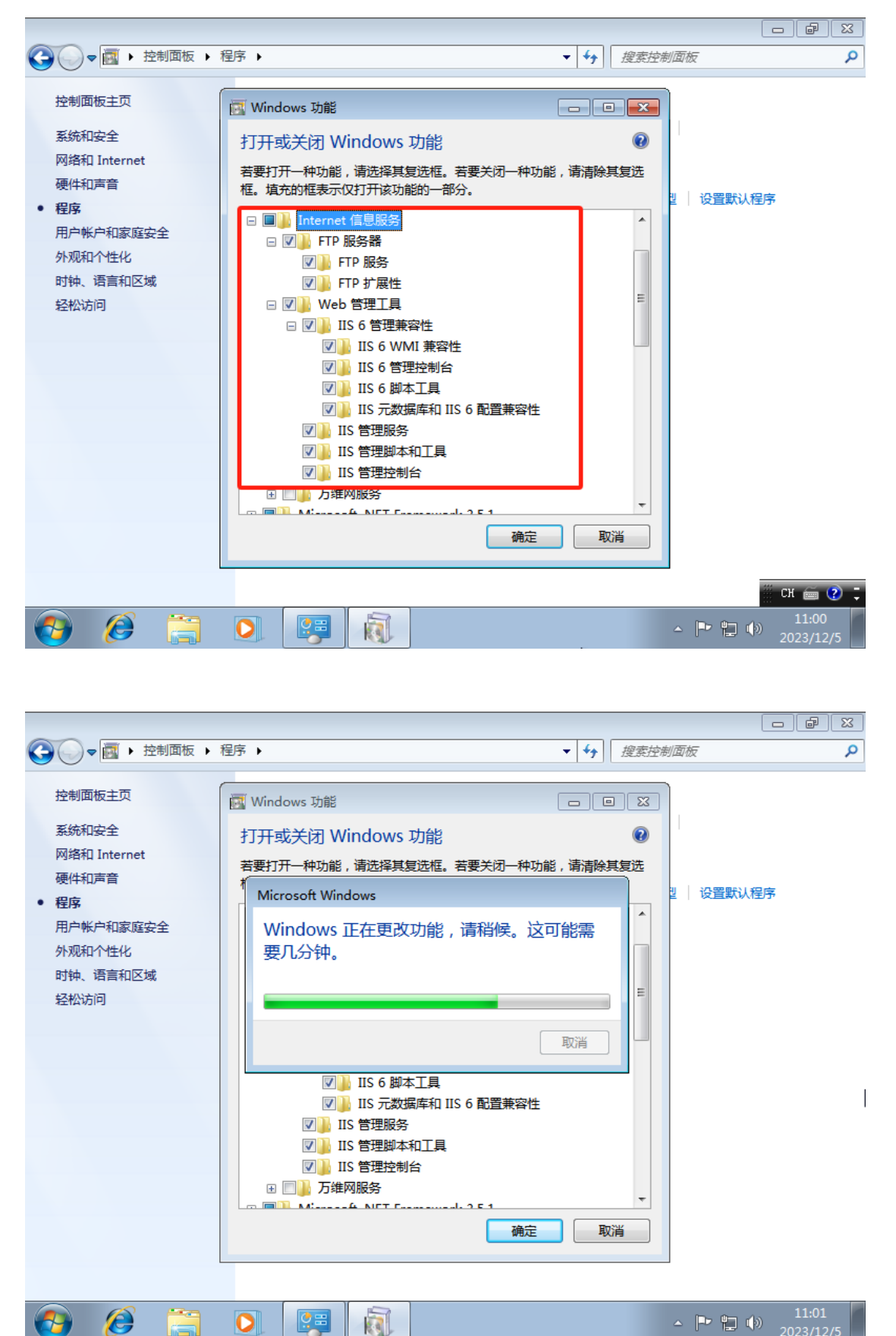

### 二、配置 FTP

1. 打开"Internet 信息服务(IIS)管理器" 温馨提示:只有进行了上一步的开启 ftp 服务操作后,才可在一下操作中找 到"Internet 信息服务管理器"。

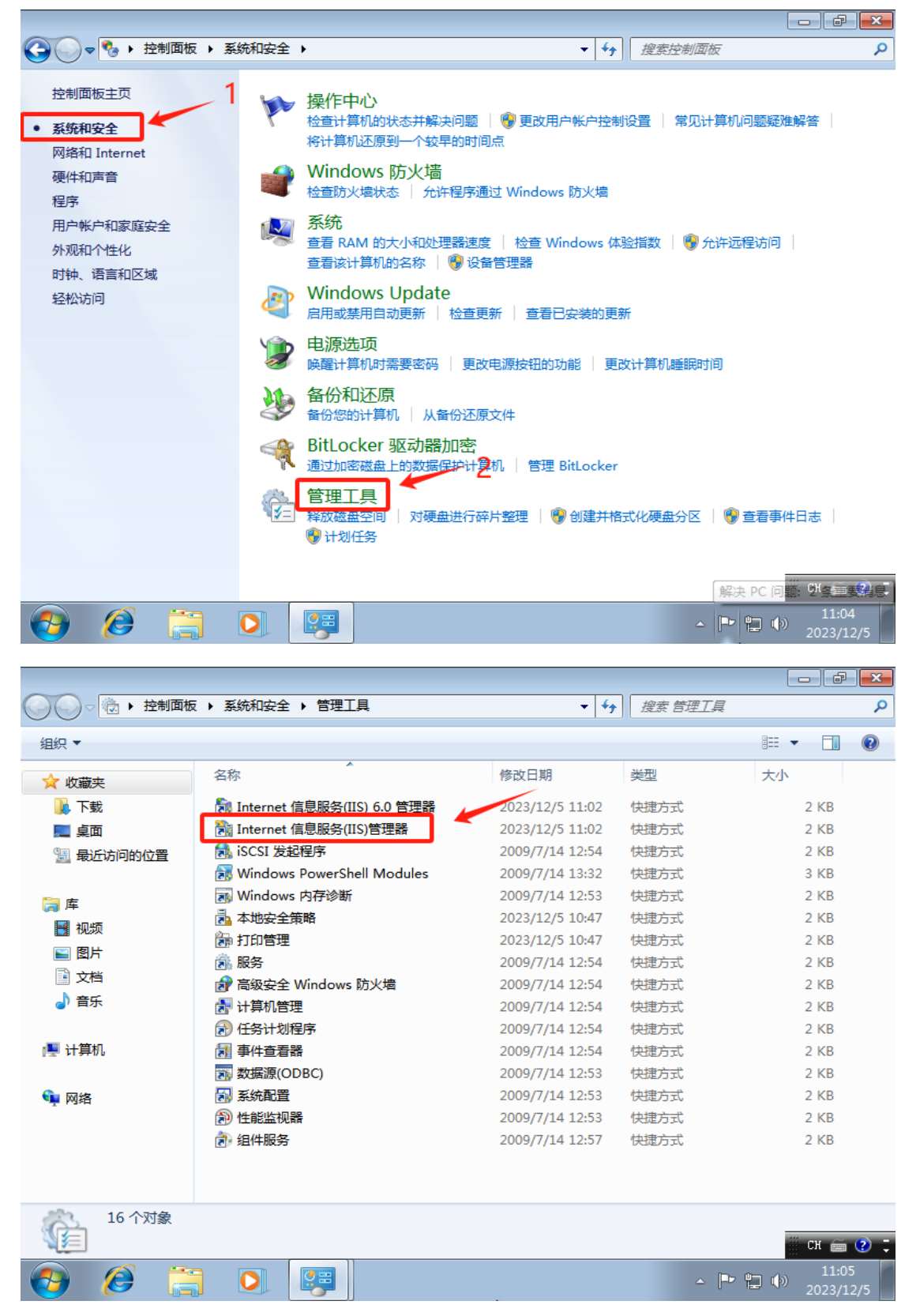

| 🌆 计算机管理                                                                                                    |                        |        |                                  | -       | × |
|----------------------------------------------------------------------------------------------------|------------------------|--------|----------------------------------|---------|---|
| 文件(F) 操作(A) 查看(V) 帮助                                                                                                    | b(H)                   |        |                                  |         |   |
|                                                                                                    |                        |        |                                  |         |   |
| 2 🛃 计算机管理(本地)                                                                                                    | 全称                     | 类型     | 描述                               | 操作      |   |
| 字 ∨ 1 系统工具<br>> ○ 仟务计划程序                                                                                                    | 획 Internet Information |        |                                  | 服务和应用程序 | • |
| <ul> <li>→ </li> <li>→ </li> <li< td=""><td>⊶ 散务<br/>iiii WMI 控件</td><td>扩展管理单元</td><td>启动,容止开设置 Wind<br/>配置和控制 Windows M</td><td>更多操作</td><td>•</td></li<></ul> | ⊶ 散务<br>iiii WMI 控件    | 扩展管理单元 | 启动,容止开设置 Wind<br>配置和控制 Windows M | 更多操作    | • |
|                                                                                                    |                        |        |                                  |         |   |
|                                                                                                    |                        |        |                                  |         |   |
|                                                                                                    |                        |        |                                  |         |   |

#### 2. 双击 Internet Information Services (IIS) 管理器

#### 3. 找到后,双击打开。显示如下界面

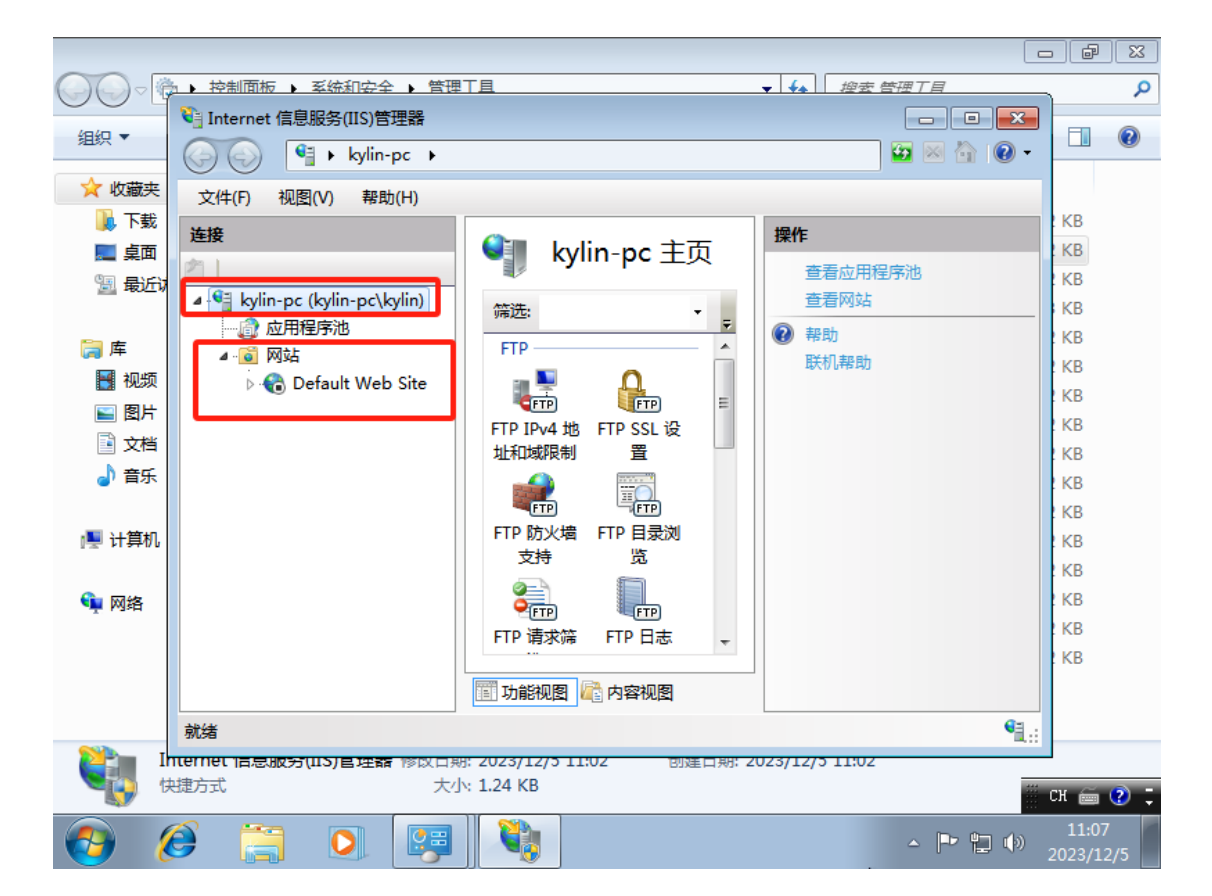

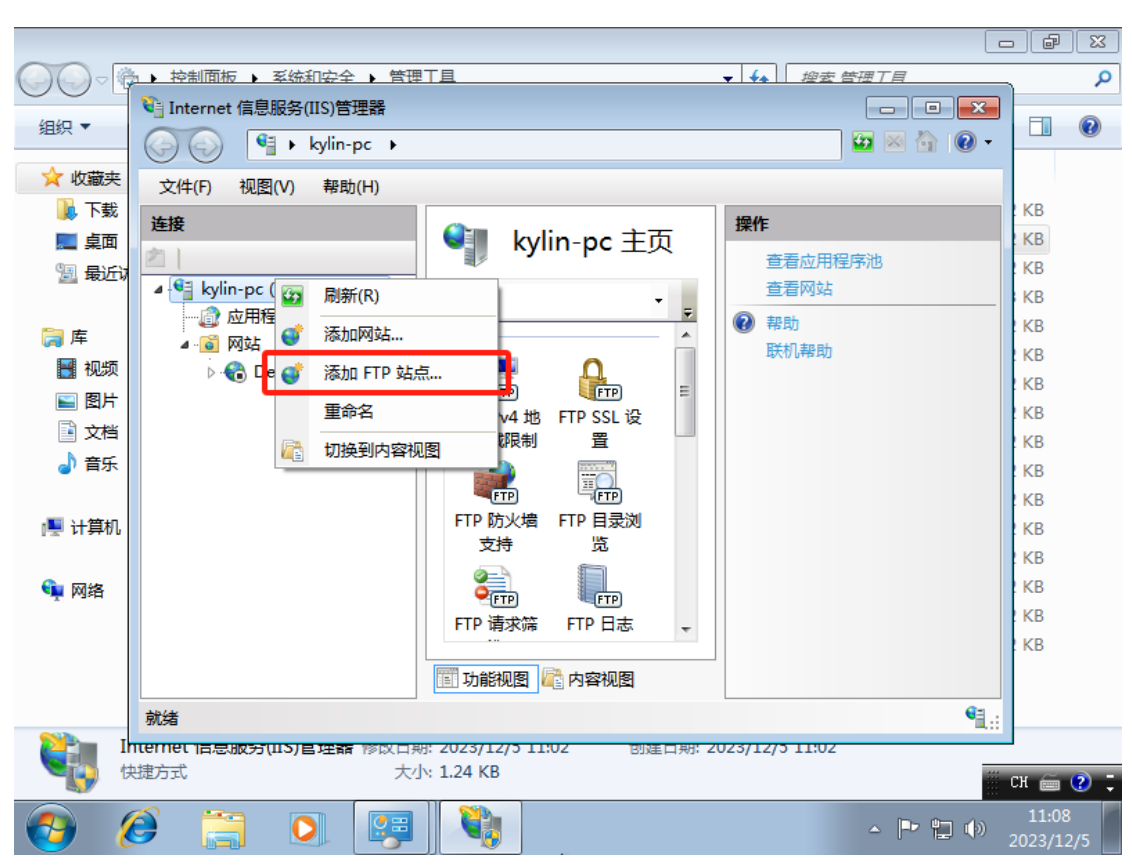

4. 在 IIS 管理界面, 右击服务器, 选择"添加 FTP 站点

#### 5. 添加 FTP 站点名称、选择共享路径

|            | 添加 FTP 站点                     | e X      |
|------------|-------------------------------|----------|
|            | 公式 前点信息                       | ٩        |
| 组织 ▼       |                               | 1 0      |
| 🔶 收藏       |                               |          |
| ٦ 🍋        | FTP 站点名称①:                    | 3        |
| 💻 桌        | ftp Server                    | 3        |
| 5 最        |                               | 8        |
| <b>⊨</b> 库 | 物理路径(旧):                      | 3        |
| 一副视        | C:\Users\kylin\Desktop\Server | 8        |
| <b>E</b>   |                               | 5<br>8   |
| 文 1        |                               | 8        |
| る。日        |                               | 8        |
| 🖳 计算       |                               | р<br>8   |
|            |                               | 8        |
| 📬 网络       |                               | B<br>R   |
|            |                               | 8        |
|            |                               |          |
|            |                               |          |
|            |                               | <u> </u> |
|            |                               | 1:10     |
|            |                               | 3/12/5   |

6. 填写好 FTP 站点名称,设置完 FTP 内容目录后,点击确定按钮,再点击下一步

|            | 添加 FTP 站点                     | e X    |
|------------|-------------------------------|--------|
|            | 御宗和 SSL 设置                    | ٩      |
| 组织 ▼       |                               | 1 0    |
| 🔶 收藏       |                               |        |
| न 🎣        | #定                            | 8      |
| 📃 桌        | IP 地址(A): ;;[O):              | 3      |
| 圖 最        | 192.168.79.170 👻 21           | B<br>R |
| 😑 e        |                               | 8      |
| /∓<br> ■ 视 | 虚拟主机(示例: ftp.contoso.com)(V): | 8      |
| E 2        |                               | 8      |
| ि 🛛        |                               | р<br>В |
| a) 🖬       | ☑ 自动启动 FTP 站点(S)              | 8      |
|            | SSL                           | 3      |
| 🖳 计月       | <ul> <li>无</li> </ul>         | 8<br>R |
| 💼 网络       | ◎ 允许                          | 3      |
|            | ◎ 需要 SSL(R)                   | 3      |
|            | SSL 证书(C):                    | 8      |
|            | 未选定 ▼ 直看(W)                   |        |
| <b>81</b>  |                               |        |
|            |                               | (70)   |
|            |                               | 1:11   |
| 1          |                               | 3/12/5 |

7. 点击下一步后,先不要急着继续,查一下电脑的 IP 地址 打开命令框 cmd (Win+R)

| 🖅 运行            |                                                   | × |
|-----------------|---------------------------------------------------|---|
|                 | Windows 将根据你所输入的名称,为你打开相应的程序、文件夹、文档或 Internet 资源。 |   |
| 打开 <u>(O</u> ): | cmd                                               | ~ |
|                 | 确定 取消 浏览( <u>B</u> )                              |   |

# 8. 输入命令 ipconfig 回车,可以看到自己电脑的 IP 地址

下图是我虚拟机 ip

| 添加 FTP 站点                                                                 | 88                         |
|---------------------------------------------------------------------------|----------------------------|
|                                                                           |                            |
| 回版 @ C:\Windows\system32\cmd.exe                                          |                            |
| C:\Users\kyli\>ipconfig                                                   |                            |
| Windows IP 配置                                                             |                            |
| Serve 以太网适配器 Bluetooth 网络连接:                                              |                            |
| 媒体状态 ....................................                                 |                            |
| 以太网适配器 本地连接:                                                              |                            |
| 连接特定的 DNS 后缀 : localdomain<br>— <del>本地链接,IP+C 地址</del>                   |                            |
| IPo4 地址                                                                   |                            |
| 默认网关                                                                      |                            |
| 隧道适配器 isatap.localdomain:                                                 |                            |
| 媒体状态 .................... 媒体已断开<br>连接特定的 DNS 后缀 ............. localdomain |                            |
| C:\Users\kylin>a                                                          | -                          |
|                                                                           |                            |
| 上一页(P) 下一步(N) 完成(F)                                                       | — 取消 🎬 СК 🚎 🕐 🛛            |
| 🚱 🈂 📜 🔍 🐖 🍓 🔤                                                             | ▲ 🕨 🖬 🌗 11:13<br>2023/12/5 |

9. 根据需求自行选择

|        | 添加 FTP 站点     ?       身份验证和授权信息 |                       |
|--------|---------------------------------|-----------------------|
|        | 身份验证                            |                       |
| Server | ☑ E2(A) ☑ 基本(B) 此图根据需求自行选择      |                       |
|        | 授权<br>允许访问(C):                  |                       |
|        | <br>权限<br>☑ 读取(D)               |                       |
|        | ▼ 写入(W)                         |                       |
|        |                                 | ∷ Сн 🚎 🕐 🕽<br>) 11:14 |

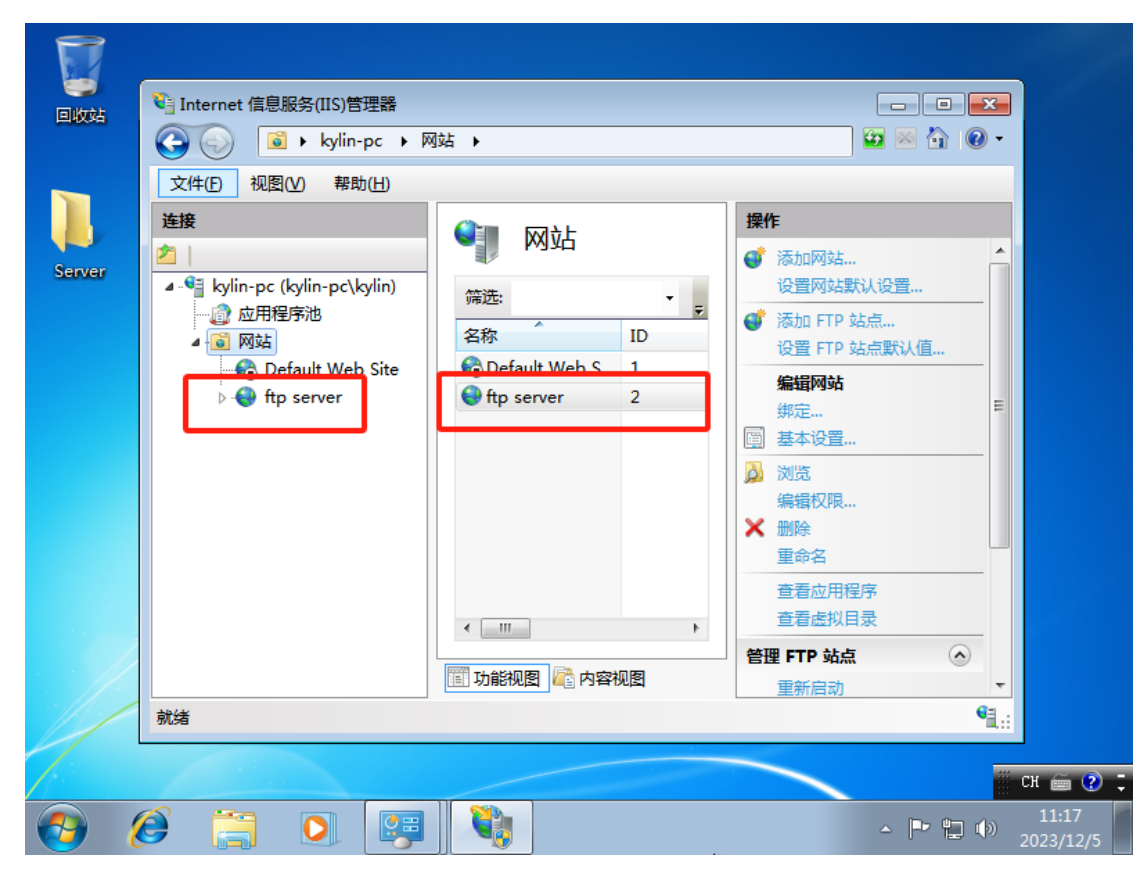

10. 这时可以看到, FTP 站点已经创建成功并正常运行。

### 三、防火墙配置

不过这还没完,还要允许 FTP 服务器通过防火墙,找到防火墙,点击进入允许应用通过 Windows 防火墙

#### 1. 开始菜单 → 控制面板 → 系统和安全

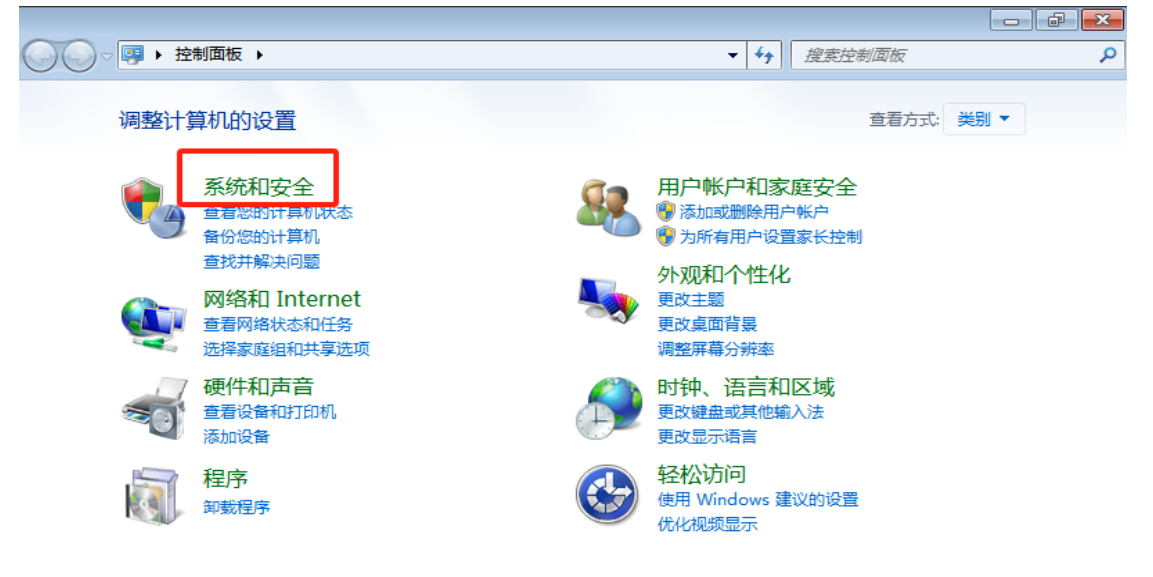

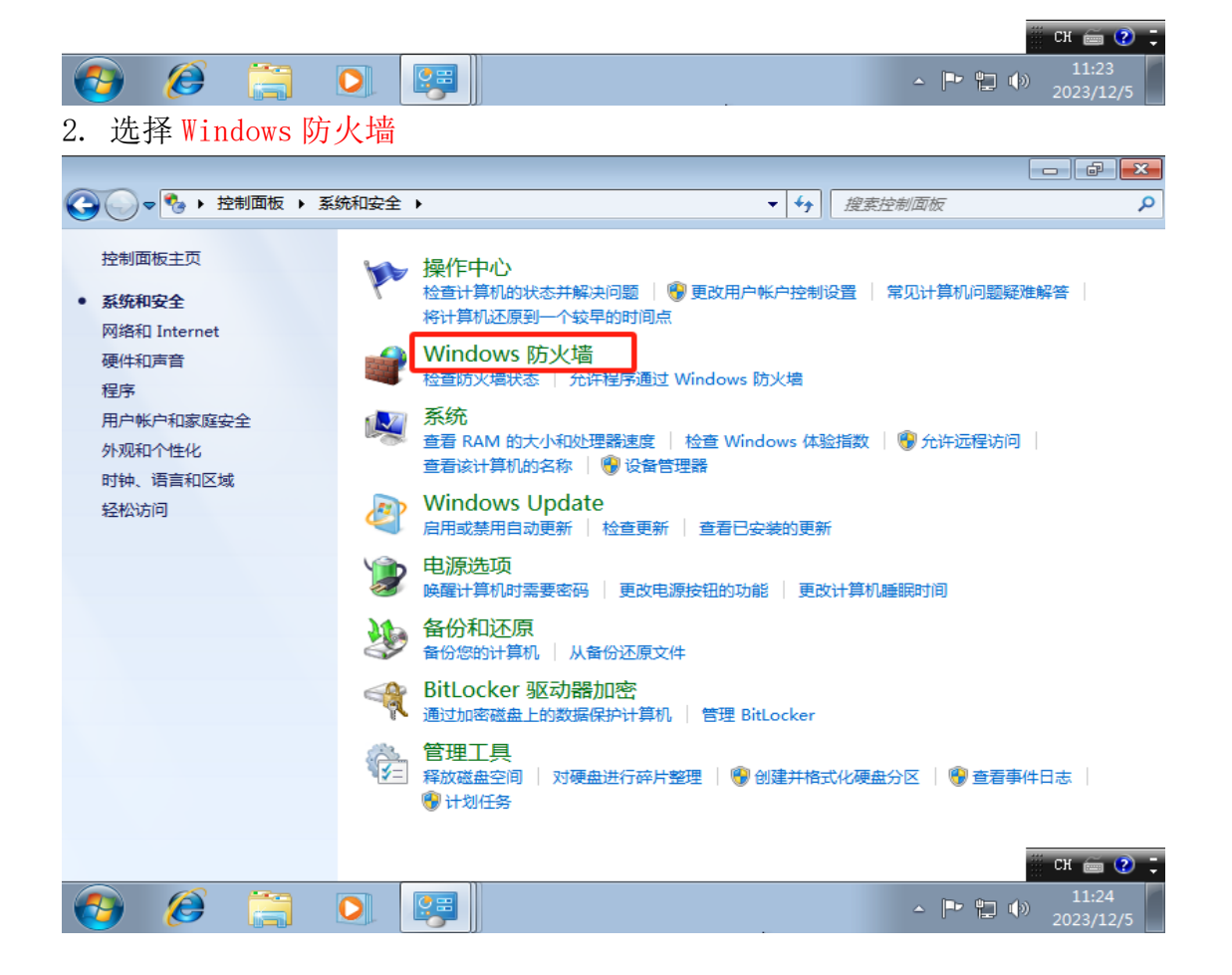

### 3. 选择打开或关闭 Windows 防火墙

![](_page_10_Picture_1.jpeg)

至此 FTP 服务器就配置完成了

# 麒麟系统 FTP 客户端

此处只讲俩种方法: 网页访问和 FTP 客户端访问 **方法一:** 

打开浏览器输入 ftp://服务器 ip

![](_page_11_Picture_3.jpeg)

#### 输入 FTP 服务器开机账号密码

| 🍯 国产操作系统、银河                | 麒麟、中标麒麟、开放麒麟、星光麒麟——麒麟软件官方网站— Mozilla Firefox                                                         | - 🗆 X          |
|----------------------------|----------------------------------------------------------------------------------------------------|----------------|
| • 国产操作系统、银河翻               |                                                                                                    |                |
| ← → × ŵ                    | Q ftp://192.168.79.170                                                                               | III\ 🗊 📽 Ξ     |
| KvLinsoft<br>麒麟软件          | 首页 产品 解決方案 服务支持 生态适配 合作共富 教育认证                                                                       | 关于我们           |
| 6<br>4<br>4<br>4<br>4<br>4 | 万物智联•星光守护                                                                                            | *              |
|                            | <ul> <li>● 需要授权 - Mozilla Firefox - □ ×</li> <li>● ftp://192.168.79.170 要求您输入用户名和密码。</li> </ul>      |                |
| *<br># *<br># *            | 麒麟软件 <sup>用户名:</sup> kylin<br>密码: ●●●●●●●                                                            | には用            |
| 2                          | 取消 确定                                                                                                | い。服务           |
|                            |                                                                                                    | 司法             |
|                            | 服务器操作系统     桌面操作系统     Server operating system     Desktop operating system     Value added products | <b>戸</b><br>联系 |
|                            | 叩々十社                                                                                                 |                |
|                            | 版穷文持                                                                                                 |                |

# 如下图,访问成功,可直接访问和下载

| ۏ ftp://192.168.79.170/ 的索  | 3  — Mozilla Firefox       |    |                           | _        | o ×    |
|-----------------------------|----------------------------|----|---------------------------|----------|--------|
| 💂 ftp://192.168.79.170/ 的 × | +                          |    |                           |          |        |
| ← → ♂ ☆                     | 0 (i) ftp://192.168.79.170 |    | … ⊠ ☆                     | III\ 🖸 🤅 | ≣   יי |
|                             |                            |    |                           |          |        |
|                             |                            |    |                           |          |        |
| ftp://                      | 192.168.79.170/ 的索引        |    |                           |          |        |
| 令 回到                        | 上一层文件夹                     |    |                           |          |        |
| 1                           | 3称                         | 大小 | 修改时间                      |          |        |
| ź                           | て件: test.txt               |    | 2023/12/5 GMT+8 下午7:21:00 |          |        |
|                             |                            |    |                           |          |        |
|                             |                            |    |                           |          |        |
|                             |                            |    |                           |          |        |
|                             |                            |    |                           |          |        |
| C                           |                            |    |                           |          |        |
|                             |                            |    |                           |          |        |
|                             |                            |    |                           |          |        |
|                             |                            |    |                           |          |        |
|                             |                            |    |                           |          |        |
|                             |                            |    |                           |          |        |
|                             |                            |    |                           |          |        |

![](_page_12_Figure_2.jpeg)

|          | ○ 捜索          | 27 |  |
|----------|---------------|----|--|
|          | 终端            |    |  |
|          | 文件管理器         |    |  |
| E        | FTP 客户端       | A  |  |
| (        | Firefox 网络浏览器 |    |  |
| <b>ම</b> | 安全中心          |    |  |
| 5        | 备份还原          |    |  |
| <        | 便签贴           |    |  |
| <b>9</b> | 分区编辑器         |    |  |
| <u>_</u> | 工具箱           | -  |  |
|          | 归档管理器         | ₽  |  |
|          | 计算器           | ø  |  |
| 0        | 截图            | ப  |  |
| <b></b>  |               |    |  |

| <b>尼</b> FTP 客户端                                   |                                  |                           |      |              |           |         |      | - 🗆 ×   |
|----------------------------------------------------|----------------------------------|---------------------------|------|--------------|-----------|---------|------|---------|
| 文件(F) 编辑(E) 查看(V) 传轴                               | 俞(T) 服务器(S) 书签                   | (B) 帮助(H)                 |      |              |           |         |      |         |
|                                                    | O 🎋 O 🗽                          | 🕽 🗉 🔍 🤌 🦚                 |      |              |           |         |      |         |
| 主机(H): 192.168.79.170                              | 用户名(U): kylin                    | 密码(W): ▶●●●●              | 端口(F | P): 21       | 快速连接(Q) ▼ |         |      |         |
| 响应: 331 Anonymous access a                         | llowed, send identity            | e-mail name) as password. |      |              |           |         |      |         |
| 响应: 530 User cannot log in, h<br>错误: 严重错误: 无法连接到服务 | ।<br>ome directory inacces<br>多器 | sible.                    |      |              |           |         |      |         |
| 本地站点: /root/桌面/新建文件;                               | 夹/                               |                           | ~    | 远程站点:        |           |         |      | ~       |
| ✓ □ /<br>> □ .gnupg                                |                                  |                           |      |              |           |         |      |         |
| 文件名 へ 文件大                                          | 大小 文件类型                          | 最近修改                      |      | 文件名 <b>ヘ</b> | 文件大小 文件类雪 | 显示 最近修改 | 权限   | 所有者/组   |
| ■<br>〕 WPS文字文档.wps 9.8                             | KB wps-文件                        | 2023年11月15                |      |              | 没有连接      | 到任何服务器  |      |         |
| 1个文件。大小总共: 9.8 KB                                  |                                  |                           |      | 未连接。         |           |         |      |         |
| 服务器/本地文件 方向                                        | 远程文件                             | 大小 优先级                    | 状态   |              |           |         |      |         |
| <b>列队的文件</b> 传输失败 成功的                              | 传输                               |                           |      |              |           |         |      |         |
|                                                    |                                  |                           |      |              |           | 0 N     | .列:空 | • •///, |

### 标签1自行选择

| <b>7</b> 192.168.79.170 - FTP 客户端                                              |                                                   | - 🗆 ×                 |
|--------------------------------------------------------------------------------|---------------------------------------------------|-----------------------|
| 、<br>文件(F) 编辑(E) 查看(V) 传输(T) 服务器(S) 书签(B) 帮                                    | §助(H)                                             |                       |
| ₩ ×           <b>                          </b>                                | E \$ 9 <b>8</b>                                   |                       |
| 主机(H): 192.168.79.170 用户名(U): 密                                                | 码(W): 端口(P): 快速连接(Q                               | ) 👻                   |
| 状态: 正在连接 192.168.79.170:21<br>状态: 连接建立,等待欢迎消息<br>状态: 不安全的服务器,不支持 FTP over TLS。 |                                                   |                       |
| 本地站点: /root/桌面/新建文件夹/                                                          | 2 不安全的 FTP 连接 □ ×                                 | 1                     |
| ✓ ■ / 該<br>> ■ .gnupg                                                          | 5服务器不支持 FTP over TLS。<br>1果继续,您的密码和文件将会通过互联网明文传输。 |                       |
| 文件名 <b>へ</b> 文件大小 文件类型 最近                                                      | 主机: 192.168.79.170                                | 大小 文件类型 最近修改 权限 所有者/组 |
| ■<br>□ WPS文字文档.wps 9.8 KB wps-文件 2023                                          | 端口: 21                                            |                       |
|                                                                                | 〕总是允许在这台服务器上执行不安全的明文 FTP (A)。                     | 及有连接到性问服劳奋<br>~ 2     |
|                                                                                | ● 取消(C)                 ● 取消(C)                   |                       |
|                                                                                |                                                   |                       |
| 1 个文件。大小总共: 9.8 KB                                                             | 未连接。                                              |                       |
| 服务器/本地文件 方向 远程文件                                                               | 大小 优先级 状态                                         |                       |
|                                                                                |                                                   |                       |
| 列队的文件 传输失败 成功的传输                                                               |                                                   |                       |
|                                                                                |                                                   | ◎                     |

文件传输时直接拖拽或点击上传和下载都可以

| 12 kylin@192.168.79.170 - FTP 客户端                                                                                                    |             |                |           |          | - 🗆 ×    |
|----------------------------------------------------------------------------------------------------|-------------|----------------|-----------|----------|----------|
| 文件(F) 编辑(E) 查看(V) 传输(T) 服务器(S) 书签(B) 帮助(H                                                                                                    | )           |                |           |          |          |
| # • BTT# 0 # 0 5. 5 # 4                                                                                                    | 2 🥏 🦚       |                |           |          |          |
| 主机(H): 192.168.79.170 用户名(U): kylin 密码(W                                                                                                    | : ●●●●●● 端口 | (P):           | 快速连接(Q) ▼ |          |          |
| <ul> <li>(取目录列表</li> <li>状态: 计算服务器时差</li> <li>状态: 计算服务器时差</li> <li>状态: Timezone offset of server is 28800 seconds.</li> <li>状态: 列出 "/"的目录成功</li> </ul> |             |                |           |          |          |
| 本地站点: /root/桌面/新建文件夹/                                                                                                    | ~           | 远程站点: /        |           |          | ~        |
| ✓ □ /<br>> □ .gnupg                                                                                                    |             | <b>•</b>       |           |          |          |
| 文件名 へ 文件大小 文件类型 最近修改                                                                                                    |             | 文件名 🔨          | 文件大小 文件类型 | 最近修改 材   | 权限 所有者/组 |
| <mark>&gt;</mark>                                                                                                    |             | <mark>=</mark> |           |          |          |
| 」 WPS文字文档.wps 9.8 KB wps-文件 2023年11月:                                                                                                    | 5           | L test.txt     | 0B bxt-文件 | 2023年12月 |          |
| 1 个文件。大小总共: 9.8 KB                                                                                                    |             | 1个文件。大小总       | 共:0B      |          |          |
| 服务器/本地文件 方向 远程文件                                                                                                    | 大小 优先级 状态   |                |           |          |          |
|                                                                                                    |             |                |           |          |          |
| 列队的文件 传输失败 成功的传输                                                                                                    |             |                |           |          |          |
|                                                                                                    |             |                |           | \$◎ 队列:  | 空 ••///  |